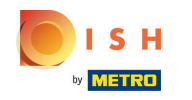

() Bem-vindo ao seu painel de reservas DISH.

| <b>DISH</b> RESERVATION                                |                                                                                                    | HD*tunw   취본 🗸 🕞                                               |
|--------------------------------------------------------|----------------------------------------------------------------------------------------------------|----------------------------------------------------------------|
| Reservations                                           | Have a walk-in customer? Received a reservation request over phone / email? Don't forget to add it to y reservation book! | YOUR WALK-IN ADD RESERVATION                                   |
| 🎮 Table plan                                           |                                                                                                    |                                                                |
| <b>¶1</b> Menu                                         | Tue, 13 Sep - Tue, 13 Sep                                                                                                 |                                                                |
| 🐣 Guests                                               | You have no limits configured for the selected date.                                                                      | Add a new limit                                                |
| Feedback                                               |                                                                                                    |                                                                |
| 🗠 Reports                                              | ○ All ○ Completed                                                                                                    | 0 🚢 0 🥅 0/13                                                   |
| 💠 Settings 👻                                           |                                                                                                    |                                                                |
| 𝚱 Integrations                                         | No reservations available                                                                                                 |                                                                |
|                                                        | Print                                                                                                    | 9                                                              |
| Too many guests in house?<br>Pause online reservations | Designed by Hospitality Digital GmbH. All rights reserved.                                                                | FAQ   Terms of use   Imprint   Data privacy   Privacy Settings |

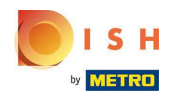

# Clique em Configurações .

| <b>DISH</b> RESERVATION                                                                                                    |                                                                                                    | HD*tunw   최본 🗸 🕞                                               |
|----------------------------------------------------------------------------------------------------|----------------------------------------------------------------------------------------------------|----------------------------------------------------------------|
| Reservations                                                                                                    | Have a walk-in customer? Received a reservation request over phone / email? Don't forget to add it to your reservation book! |                                                                |
| न्न Table plan<br><b>११</b> Menu                                                                                                    | Tue, 13 Sep - Tue, 13 Sep                                                                                                    |                                                                |
| 🖶 Guests                                                                                                    | You have no limits configured for the selected date. Add a new limit                                                         |                                                                |
| G Feedback Mathematical Mathematical Mathematicae Mathematicae Mathematicae Mathemati | ● All Ocompleted OUpcoming 💆 0 🚢 0 🎮 0/13                                                                                    |                                                                |
| 🌣 Settings 👻                                                                                                    |                                                                                                    |                                                                |
| 𝔗 Integrations                                                                                                    | No reservations available                                                                                                    |                                                                |
|                                                                                                    | Print                                                                                                    |                                                                |
| Too many guests in house?<br>Pause online reservations                                                                                                    | Designed by Hospitality Digital GmbH. All rights reserved.                                                                   | FAQ   Terms of use   Imprint   Data privacy   Privacy Settings |

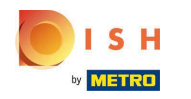

# Clique em Limites de reserva .

| <b>DISH</b> RESERVATION                                |                                                     |                                |                                             |         |                 | HD*t                              | unw   븱는 \         | •           |
|--------------------------------------------------------|-----------------------------------------------------|--------------------------------|---------------------------------------------|---------|-----------------|-----------------------------------|--------------------|-------------|
| Reservations                                           | Have a walk-in customer? Received reservation book! | a reservation request over pho | one / email? Don't forget to add it to your | WALK-IN | ADD RESERVATION |                                   |                    |             |
| 🋱 Table plan                                           | •                                                   | ٢                              | 'ue, 13 Sep - Tue, 13 Sep                   |         |                 |                                   |                    |             |
| 🐣 Guests                                               | You have no limits configured for th                | e selected date.               |                                             |         | Add a new limit |                                   |                    |             |
| @ Feedback<br>낻 Reports                                | All                                                 | ⊖ Completed                    | OUpcoming                                   | Ö0 😤    | 0 = 0/13        |                                   |                    |             |
| 💠 Settings 👻                                           |                                                     |                                |                                             |         |                 |                                   |                    |             |
| () Hours                                               |                                                     |                                |                                             |         |                 |                                   |                    |             |
| 🖻 Reservations                                         |                                                     |                                |                                             |         |                 |                                   |                    |             |
| A Tables/Seats                                         |                                                     |                                |                                             |         |                 |                                   |                    |             |
| 🛱 Reservation limits                                   |                                                     |                                |                                             |         |                 |                                   |                    |             |
| % Offers                                               |                                                     |                                |                                             |         |                 |                                   |                    |             |
|                                                        |                                                     |                                | No reservations available                   |         |                 |                                   |                    |             |
| Integrations                                           | Print                                               |                                |                                             |         |                 |                                   |                    |             |
|                                                        |                                                     |                                |                                             |         |                 |                                   |                    | 2           |
| Too many guests in house?<br>Pause online reservations | Designed by Hospitality Digital GmbH. All rights    | reserved.                      |                                             |         |                 | FAQ   Terms of use   Imprint   Da | a privacy   Privac | cy Settings |

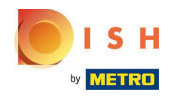

(i) Aparecerá uma janela que mostra todos os seus limites de reserva.

| <b>DISH</b> RESERVATION   |                                                                                                    | HD*t                               | inw 🕴 🗸             | •        |
|---------------------------|----------------------------------------------------------------------------------------------------|------------------------------------|---------------------|----------|
| Reservations              | Limit the amount of online reservations you receive - for specific days, services or restaurant areas. |                                    |                     |          |
| Ħ Table plan              | You have no limits configured for today. ADD NEW LIMIT                                                 |                                    |                     |          |
| ¶1 Menu                   | Active Limits                                                                                          |                                    |                     |          |
| 🚢 Guests                  | There is <b>one</b> active limit configured Show more 🗸                                                |                                    |                     |          |
| eedback                   |                                                                                                    |                                    |                     |          |
| l≝ Reports                |                                                                                                    |                                    |                     |          |
| 🌣 Settings 🗸              |                                                                                                    |                                    |                     |          |
| () Hours                  |                                                                                                    |                                    |                     |          |
| Reservations              |                                                                                                    |                                    |                     |          |
| A Tables/Seats            |                                                                                                    |                                    |                     |          |
| Reservation limits        |                                                                                                    |                                    |                     |          |
| % Offers                  |                                                                                                    |                                    |                     |          |
| 🗘 Notifications           |                                                                                                    |                                    |                     |          |
| \land Account             |                                                                                                    |                                    |                     |          |
|                           |                                                                                                    |                                    |                     |          |
| Pause online reservations | Designed by Hospitality Digital GmbH. All rights reserved.                                             | FAQ   Terms of use   Imprint   Dat | a privacy   Privacy | Settings |

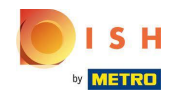

Clique em ADICIONAR NOVO LIMITE para adicionar novos limites de reserva online.

| DISH RESERVATION          |                                                                                                    | HD*tunw                                   | শ<br>শ<br>শ<br>শ |          |
|---------------------------|----------------------------------------------------------------------------------------------------|-------------------------------------------|------------------|----------|
| E Reservations            | Limit the amount of online reservations you receive - for specific days, services or restaurant areas. |                                           |                  |          |
| —<br>Ħ Table plan         | You have no limits configured for today.                                                               |                                           |                  |          |
| 🎢 Menu                    | Active Limits                                                                                          |                                           |                  |          |
| 🐣 Guests                  | There is <b>one</b> active limit configured Show more 🗸                                                |                                           |                  |          |
| Feedback                  |                                                                                                    |                                           |                  |          |
| 🗠 Reports                 |                                                                                                    |                                           |                  |          |
| 🗢 Settings 🗸              |                                                                                                    |                                           |                  |          |
| () Hours                  |                                                                                                    |                                           |                  |          |
| Reservations              |                                                                                                    |                                           |                  |          |
| 🛱 Tables/Seats            |                                                                                                    |                                           |                  |          |
| Reservation limits        |                                                                                                    |                                           |                  |          |
| % Offers                  |                                                                                                    |                                           |                  |          |
| A Notifications           |                                                                                                    |                                           |                  |          |
| 🛣 Account                 |                                                                                                    |                                           |                  |          |
| € Integrations            |                                                                                                    |                                           |                  |          |
| Pause online reservations | Designed by Hospitality Digital GmbH. All rights reserved.                                             | FAQ   Terms of use   Imprint   Data priva | cy   Privacy S   | Settings |

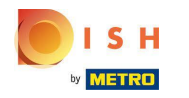

() Você pode optar por limitar sua capacidade para reservas online.

| <b>DISH</b> RESERVATION                                |                                                                                                    | HD*tunw                                     | শ্বাদ্ধ প |         |
|--------------------------------------------------------|----------------------------------------------------------------------------------------------------|---------------------------------------------|-----------|---------|
| Reservations                                           | Limit the amount of online reservations you receive - for specific days, services or restaurant areas. |                                             |           |         |
| 🛏 Table plan                                           | How do you want to limit your online reservations?                                                     |                                             |           |         |
| 🆞 Menu                                                 | O Do not accept any online reservations O Change online reservation capacity                           |                                             |           |         |
| 🐣 Guests                                               | CANCEL                                                                                                 |                                             |           |         |
| Feedback                                               | Active Limits                                                                                          |                                             |           |         |
| ピ Reports                                              |                                                                                                    |                                             |           |         |
| 💠 Settings 🗕                                           | There is <b>one</b> active limit configured Show more V                                                |                                             |           |         |
| () Hours                                               |                                                                                                    |                                             |           |         |
| Reservations Tables/Seats                              |                                                                                                    |                                             |           |         |
| Reservation limits                                     |                                                                                                    |                                             |           |         |
| % Offers                                               |                                                                                                    |                                             |           |         |
| ♣ Notifications                                        |                                                                                                    |                                             |           |         |
| Account                                                |                                                                                                    |                                             |           |         |
|                                                        |                                                                                                    |                                             |           |         |
|                                                        |                                                                                                    |                                             |           |         |
|                                                        |                                                                                                    |                                             |           |         |
|                                                        |                                                                                                    |                                             |           |         |
| Too many guests in house?<br>Pause online reservations | Designed by Hospitality Digital CmbH. All rights reserved.                                             | FAQ   Terms of use   Imprint   Data privacy | Privacy S | ettings |

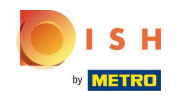

## Clique em Não aceitar reservas online para desativar as reservas online.

| <b>DISH</b> RESERVATION                                |                                                                                                    | HD*tunw                                     | <u> </u>   |         |
|--------------------------------------------------------|----------------------------------------------------------------------------------------------------|---------------------------------------------|------------|---------|
| E Reservations                                         | Limit the amount of online reservations you receive - for specific days, services or restaurant areas. |                                             |            |         |
| 🗖 Table plan                                           | How do you want to limit your online reservations?                                                     |                                             |            |         |
| 🎢 Menu                                                 | O not accept any online reservations O Change online reservation capacity                              |                                             |            |         |
| 🐣 Guests                                               | CANCEL                                                                                                 |                                             |            |         |
| 🕲 Feedback                                             | Active Limits                                                                                          |                                             |            |         |
| 🗠 Reports                                              |                                                                                                    |                                             |            |         |
| 🏟 Settings 🚽                                           | There are <b>3</b> active limits configured Show more V                                                |                                             |            |         |
| () Hours                                               |                                                                                                    |                                             |            |         |
| Reservations                                           |                                                                                                    |                                             |            |         |
| Tables/Seats                                           |                                                                                                    |                                             |            |         |
| Reservation limits                                     |                                                                                                    |                                             |            |         |
| A Notifications                                        |                                                                                                    |                                             |            |         |
| 希 Account                                              |                                                                                                    |                                             |            |         |
| ${\cal S}$ Integrations                                |                                                                                                    |                                             |            |         |
|                                                        |                                                                                                    |                                             |            |         |
|                                                        |                                                                                                    |                                             |            |         |
|                                                        |                                                                                                    |                                             |            |         |
|                                                        |                                                                                                    |                                             |            |         |
| Too many guests in house?<br>Pause online reservations | Designed by Hospitality Digital CmbH. All rights reserved.                                             | FAQ   Terms of use   Imprint   Data privacy | Privacy Se | ettings |

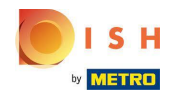

 Escolha se deseja interromper temporariamente as reservas online para todo o restaurante ou para áreas específicas.

| <b>DISH</b> RESERVATION                    |                                                                                                    | ŀ                            | HD*tunw 🛛 🗍  |              |       |
|--------------------------------------------|----------------------------------------------------------------------------------------------------|------------------------------|--------------|--------------|-------|
| Reservations                               | Limit the amount of online reservations you receive - for specific days, services or restaurant areas. |                              |              |              |       |
| 🛱 Table plan                               | How do you want to limit your online reservations?                                                     |                              |              |              |       |
| ¶ Menu                                     | Do not accept any online reservations     Change online reservation capacity                           |                              |              |              |       |
| 🛎 Guests                                   | For O Full Day O Custom time                                                                           |                              |              |              |       |
| eedback                                    | CANCEL                                                                                                 |                              |              |              |       |
| 🗠 Reports                                  |                                                                                                    |                              |              |              |       |
| 🌣 Settings 👻                               | Active Limits                                                                                          |                              |              |              |       |
| () Hours                                   | There are <b>3</b> active limits configured Show more 🗸                                                |                              |              |              |       |
| Reservations                               |                                                                                                    |                              |              |              |       |
| Tables/Seats      Reservation limits       |                                                                                                    |                              |              |              |       |
| % Offers                                   |                                                                                                    |                              |              |              |       |
| ♀ Notifications                            |                                                                                                    |                              |              |              |       |
| 😤 Account                                  |                                                                                                    |                              |              |              |       |
| ${ {oldsymbol{\mathscr{O}}}}$ Integrations |                                                                                                    |                              |              |              |       |
|                                            |                                                                                                    |                              |              |              |       |
|                                            |                                                                                                    |                              |              |              |       |
|                                            |                                                                                                    |                              |              |              |       |
|                                            |                                                                                                    |                              |              |              |       |
| Pause online reservations                  | Designed by Hospitality Digital GmbH. All rights reserved.                                             | FAQ   Terms of use   Imprint | Data privacy | Privacy Sett | tings |

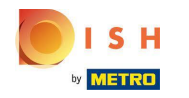

Selecione as áreas para as quais deseja desativar as reservas online.

| <b>DISH</b> RESERVATION   |                                                                                                    | HD*tunw                                    | <u> 최</u> 隆 ~<br>키주 ~ |        |
|---------------------------|----------------------------------------------------------------------------------------------------|--------------------------------------------|-----------------------|--------|
| Reservations              | Limit the amount of online reservations you receive - for specific days, services or restaurant areas. |                                            |                       |        |
| 🛏 Table plan              | How do you want to limit your online reservations?                                                     |                                            |                       |        |
| 🎢 Menu                    | Do not accept any online reservations     O Change online reservation capacity                         |                                            |                       |        |
| 🛎 Guests                  | In O All areas   Dehors  Room                                                                          |                                            |                       |        |
| Eedback                   | For 🔿 Full Day 🔿 Custom time                                                                           |                                            |                       |        |
| 🗠 Reports                 | CANCEL                                                                                                 |                                            |                       |        |
| 🏟 Settings 👻              | A stille Lissite                                                                                       |                                            |                       |        |
| () Hours                  | Active Limits                                                                                          |                                            |                       |        |
| D Reservations            | There are <b>3</b> active limits configured Show more V                                                |                                            |                       |        |
| 🛱 Tables/Seats            |                                                                                                    |                                            |                       |        |
| Reservation limits        |                                                                                                    |                                            |                       |        |
| % Offers                  |                                                                                                    |                                            |                       |        |
| ♠ Notifications           |                                                                                                    |                                            |                       |        |
| Account                   |                                                                                                    |                                            |                       |        |
|                           |                                                                                                    |                                            |                       |        |
| Pause online reservations | Designed by Hospitality Digital GmbH. All rights reserved.                                             | FAQ   Terms of use   Imprint   Data privac | y   Privacy Se        | ttings |

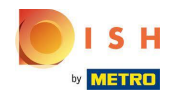

(i) Escolha se deseja interromper as reservas online por um dia inteiro ou por algumas horas (horário personalizado).

| <b>DISH</b> RESERVATION                                |                                                                                                    | F                            | ID*tunw      | <u> 4</u><br>4<br>4<br>4<br>4<br>4<br>4<br>4<br>4<br>4<br>4<br>4<br>4<br>4<br>4<br>4<br>4<br>4<br>4 |       |
|--------------------------------------------------------|----------------------------------------------------------------------------------------------------|------------------------------|--------------|----------------------------------------------------------------------------------------------------|-------|
| Reservations                                           | Limit the amount of online reservations you receive - for specific days, services or restaurant areas. |                              |              |                                                                                                    |       |
| Ħ Table plan                                           | How do you want to limit your online reservations?                                                     |                              |              |                                                                                                    |       |
| 🍴 Menu                                                 | Do not accept any online reservations     O Change online reservation capacity                         |                              |              |                                                                                                    |       |
| 🐣 Guests                                               | In All areas Specific areas                                                                            |                              |              |                                                                                                    |       |
| e Feedback                                             | For O Full Day O Custom time                                                                           |                              |              |                                                                                                    |       |
| 🗠 Reports                                              | CANCEL                                                                                                 |                              |              |                                                                                                    |       |
| 🏟 Settings 👻                                           | Active Limits                                                                                          |                              |              |                                                                                                    |       |
| () Hours                                               |                                                                                                    |                              |              |                                                                                                    |       |
| Reservations                                           | There are <b>3</b> active limits configured Show more 🗸                                                |                              |              |                                                                                                    |       |
| A Tables/Seats                                         |                                                                                                    |                              |              |                                                                                                    |       |
| Reservation limits                                     |                                                                                                    |                              |              |                                                                                                    |       |
|                                                        |                                                                                                    |                              |              |                                                                                                    |       |
| Account                                                |                                                                                                    |                              |              |                                                                                                    |       |
| ${\cal S}$ Integrations                                |                                                                                                    |                              |              |                                                                                                    |       |
|                                                        |                                                                                                    |                              |              |                                                                                                    |       |
| Too many guests in house?<br>Pause online reservations | Designed by Hospitality Digital GmbH. All rights reserved.                                             | FAQ   Terms of use   Imprint | Data privacy | Privacy Set                                                                                         | tings |

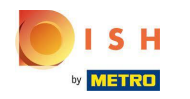

# Clique em Horário personalizado .

| <b>DISH</b> RESERVATION                                |                                                                                                    | HD*tunv                                 | / <u> </u>       |         |
|--------------------------------------------------------|----------------------------------------------------------------------------------------------------|-----------------------------------------|------------------|---------|
| E Reservations                                         | Limit the amount of online reservations you receive - for specific days, services or restaurant areas. |                                         |                  |         |
| 🛏 Table plan                                           | How do you want to limit your online reservations?                                                     |                                         |                  |         |
| <b>¶1</b> Menu                                         | Do not accept any online reservations     Change online reservation capacity                           |                                         |                  |         |
| 🛎 Guests                                               | In 🔷 All areas 💿 Specific areas                                                                        |                                         |                  |         |
| Feedback                                               | For O Full Day O Custom time                                                                           |                                         |                  |         |
| 🗠 Reports                                              | CANCEL                                                                                                 |                                         |                  |         |
| 🌣 Settings 👻                                           | Active Limits                                                                                          |                                         |                  |         |
| () Hours                                               |                                                                                                    |                                         |                  |         |
| Reservations                                           | There are <b>3</b> active limits configured Show more V                                                |                                         |                  |         |
| Tables/Seats                                           |                                                                                                    |                                         |                  |         |
| Reservation limits                                     |                                                                                                    |                                         |                  |         |
| ې Notifications                                        |                                                                                                    |                                         |                  |         |
| 😚 Account                                              |                                                                                                    |                                         |                  |         |
| ${\cal O}$ Integrations                                |                                                                                                    |                                         |                  |         |
|                                                        |                                                                                                    |                                         |                  |         |
|                                                        |                                                                                                    |                                         |                  |         |
| Too many guests in house?<br>Pause online reservations | Designed by Hospitality Digital GmbH. All rights reserved.                                             | FAQ   Terms of use   Imprint   Data pri | racy   Privacy S | ettings |

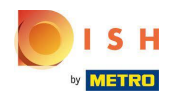

# Selecione o período de tempo .

| <b>DISH</b> RESERVATION                                |                                                                                                    | HD*tu                               | nw   최분 ~           |         |
|--------------------------------------------------------|----------------------------------------------------------------------------------------------------|-------------------------------------|---------------------|---------|
| Reservations                                           | Limit the amount of online reservations you receive - for specific days, services or restaurant areas. |                                     |                     |         |
| न Table plan                                           | How do you want to limit your online reservations?                                                     |                                     |                     |         |
| <b>۳1</b> Menu                                         | Do not accept any online reservations     O Change online reservation capacity                         |                                     |                     |         |
| 🛎 Guests                                               | In O All areas  Specific areas C Dehors C Room                                                         |                                     |                     |         |
| Feedback                                               | For O Full Day   Custom time                                                                           |                                     |                     |         |
| 🗠 Reports                                              | From : 00 am to : 00 am                                                                                |                                     |                     |         |
| 🗢 Settings 🛨                                           | CANCEL                                                                                                 |                                     |                     |         |
| () Hours                                               | Active Limits                                                                                          |                                     |                     |         |
| ☑ Reservations A Tables/Seats                          | There are <b>3</b> active limits configured Show more                                                  |                                     |                     |         |
| Reservation limits                                     |                                                                                                    |                                     |                     |         |
| % Offers                                               |                                                                                                    |                                     |                     |         |
| Account                                                |                                                                                                    |                                     |                     |         |
| ${\cal S}$ Integrations                                |                                                                                                    |                                     |                     |         |
|                                                        |                                                                                                    |                                     |                     |         |
|                                                        |                                                                                                    |                                     |                     |         |
|                                                        |                                                                                                    |                                     |                     |         |
| Too many guests in house?<br>Pause online reservations | Designed by Hospitality Digital CmbH. All rights reserved.                                             | FAQ   Terms of use   Imprint   Data | privacy   Privacy S | ettings |

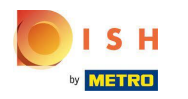

## Clique em Avançar.

| DISH RESERVATION                                       |                                                                                                    | HD*tunw                                   | <u> 4</u><br>4<br>7 |        |
|--------------------------------------------------------|----------------------------------------------------------------------------------------------------|-------------------------------------------|---------------------|--------|
| Reservations                                           | Limit the amount of online reservations you receive - for specific days, services or restaurant areas. |                                           |                     |        |
| 🖻 Table plan                                           | How do you want to limit your online reservations?                                                     |                                           |                     |        |
| ۳ <b>۱</b> Menu                                        | Do not accept any online reservations     O Change online reservation capacity                         |                                           |                     |        |
| 🛎 Guests                                               | In All areas Specific areas                                                                            |                                           |                     |        |
|                                                        | For O Full Day  Custom time                                                                            |                                           |                     |        |
| 🗠 Reports                                              | From 4 : 00 pm to 6 : 00 pm                                                                            |                                           |                     |        |
| 🗢 Settings 🗸                                           |                                                                                                    |                                           |                     |        |
| O Hours                                                | Active Limits                                                                                          |                                           |                     |        |
| A Tables/Seats                                         | There are <b>3</b> active limits configured Show more 🗸                                                |                                           |                     |        |
| Reservation limits                                     |                                                                                                    |                                           |                     |        |
| <b>%</b> Offers                                        |                                                                                                    |                                           |                     |        |
| Account                                                |                                                                                                    |                                           |                     |        |
| ${\cal O}$ Integrations                                |                                                                                                    |                                           |                     |        |
|                                                        |                                                                                                    |                                           |                     |        |
|                                                        |                                                                                                    |                                           |                     |        |
|                                                        |                                                                                                    |                                           |                     |        |
| Too many guests in house?<br>Pause online reservations | Designed by Hospitality Digital GmbH. All rights reserved.                                             | 2   Terms of use   Imprint   Data privacy | Privacy Se          | ttings |

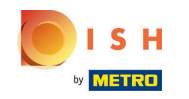

Escolha se deseja desativar as reservas online em um dia específico ou em um dia recorrente (por exemplo, toda segunda-feira). Basta clicar na opção priorizada e especificar os períodos.

| <b>DISH</b> RESERVATION   |                                                                                                    | HD*tunw              | <u> </u>   |        |
|---------------------------|----------------------------------------------------------------------------------------------------|----------------------|------------|--------|
| Reservations              | Limit the amount of online reservations you receive - for specific days, services or restaurant areas. |                      |            |        |
| 🗖 Table plan              | When do you want to limit your online reservations?                                                    |                      |            |        |
| 🆞 Menu                    | ⊖ Specific Day ⊖ Recurring Day                                                                         |                      |            |        |
| 🛎 Guests                  | PREVIOUS CANCEL ADD THIS LIMIT                                                                         |                      |            |        |
| eedback                   | Active Limits                                                                                          |                      |            |        |
| 🗠 Reports                 |                                                                                                    |                      |            |        |
| 🌣 Settings 🚽              | There are <b>3</b> active limits configured Show more V                                                |                      |            |        |
| () Hours                  |                                                                                                    |                      |            |        |
| Reservations              |                                                                                                    |                      |            |        |
| 🛱 Tables/Seats            |                                                                                                    |                      |            |        |
| Reservation limits        |                                                                                                    |                      |            |        |
| % Offers                  |                                                                                                    |                      |            |        |
| Account                   |                                                                                                    |                      |            |        |
|                           |                                                                                                    |                      |            |        |
|                           |                                                                                                    |                      |            |        |
| Pause online reservations | Designed by Hospitality Digital CmbH. All rights reserved. FAQ   Terms of use   Im                     | print   Data privacy | Privacy Se | ttings |

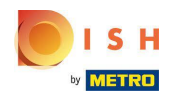

## Clique em Dia Específico .

| <b>DISH</b> RESERVATION   |                                                                                                    | HD*tunw 취통 🗸   |   |
|---------------------------|----------------------------------------------------------------------------------------------------|----------------|---|
| E Reservations            | Limit the amount of online reservations you receive - for specific days, services or restaurant areas.                       |                |   |
| 🍽 Table plan              | When do you want to limit your online reservations?                                                                          |                |   |
| 🍴 Menu                    | Specific Day 🔿 Recurring Day                                                                                                 |                |   |
| 🐣 Guests                  | PREVIOUS                                                                                                    | ADD THIS LIMIT |   |
| 🙂 Feedback                | Active Limits                                                                                                    |                |   |
| 🗠 Reports                 |                                                                                                    |                |   |
| 🌣 Settings 👻              | Today's limits                                                                                                    | Show less 🔨    |   |
| () Hours                  | From 17 Sep 2022 until 09 Oct 2022, limit the online reservation capacity everyday between 04:00 PM to 11:00 PM to 30 seats. | â              |   |
| Reservations              | Every Monday, Tuesday, Wednesday, do not accept online reservations.                                                         | 面              |   |
| A Tables/Seats            |                                                                                                    |                |   |
| Reservation limits        | There are <b>3</b> active limits configured                                                                                  | Show more 🗸    |   |
| ♀ Notifications           |                                                                                                    |                |   |
| 😤 Account                 |                                                                                                    |                |   |
| <i>•</i> Integrations     |                                                                                                    |                |   |
| Limit saved successfully. |                                                                                                    |                | × |

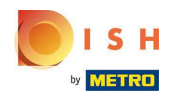

# Clique no calendário.

| <b>DISH</b> RESERVATION   |                                                                                                    |                              | HD*tunw           | <b>~</b> ( | •     |
|---------------------------|----------------------------------------------------------------------------------------------------|------------------------------|-------------------|------------|-------|
| Reservations              | Limit the amount of online reservations you receive - for specific days, services or restaurant areas. |                              |                   |            |       |
| 🛏 Table plan              | When do you want to limit your online reservations?                                                    |                              |                   |            |       |
| 🍴 Menu                    | Specific Day                                                                                           |                              |                   |            |       |
| 🐣 Guests                  | Mon, 19 Sep - Mon, 19 Sep 🗯                                                                            |                              |                   |            |       |
| Feedback                  | PREVIOUS                                                                                               | CANCEL                       | ADD THIS LIMIT    |            |       |
| 🗠 Reports                 | Active Limits                                                                                          |                              |                   |            |       |
| 🏟 Settings 👻              |                                                                                                    |                              | Chavelan          |            |       |
| () Hours                  | Today's limits                                                                                         |                              | Show les          | s <b>^</b> |       |
| 🖸 Reservations            | From 17 Sep 2022 until 09 Oct 2022, limit the online reservation capacity everyday between 04:00 PM    | I to 11:00 PM to 30 seats.   | i                 | Î          |       |
| 🛱 Tables/Seats            | Every Monday, Tuesday, Wednesday, do not accept online reservations.                                   |                              | 1                 | m          |       |
| Reservation limits        |                                                                                                    |                              |                   | _          |       |
| <b>%</b> Offers           |                                                                                                    |                              |                   |            |       |
| ♀ Notifications           | There are <b>3</b> active limits configured                                                            |                              | Show more         | • •        |       |
| 😚 Account                 |                                                                                                    |                              |                   |            |       |
| ${\cal O}$ Integrations   |                                                                                                    |                              |                   |            |       |
| Too many guests in house? | Designed by Hospitality Digital GmbH. All rights reserved.                                             | FAQ   Terms of use   Imprint | Data privacy   Pr | ivacy Sett | tings |

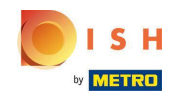

Escolha um dia ou intervalo de datas para o qual deseja definir limites de reserva online.

| <b>DISH</b> RESERVATION   |                                                                                                    | HD*tunw                              |
|---------------------------|----------------------------------------------------------------------------------------------------|--------------------------------------|
| Reservations              | Limit the amount of online reservations you receive - for specific days, services or restaurant areas.                                                                                                    |                                      |
| Ħ Table plan              | When do you want to limit your online reservations?                                                                                                    |                                      |
| <b>Y1</b> Menu            | Specific Day     O     Recurring Day                                                                                                    |                                      |
| 🛎 Guests                  | Mon, 19 Sep - Mon, 19 Sep                                                                                                    |                                      |
| eedback                   | Sep 2022 Oct 2022 > CANCEL                                                                                                    | ADD THIS LIMIT                       |
| 🗠 Reports                 | <del>29</del> <del>30</del> <del>31</del> <del>7</del> <del>2</del> <del>3</del> <del>4</del> 26 27 28 29 30 1 <b>2</b>                                                                                                    |                                      |
| 🌣 Settings 👻              | 5 6 7 8 9 10 11 3 4 5 6 7 8 9                                                                                                    |                                      |
| () Hours                  | 12 13 14 15 16 17 18 10 11 12 13 14 15 16                                                                                                    | Show less A                          |
| 🖸 Reservations            | 19       20       21       22       23       24       25       17       18       19       20       21       22       23         pacity everyday between 04:00 PM to 11:00 PM to 30 seats.         26       27       28       29       30 | â                                    |
| 🛱 Tables/Seats            | 3 4 5 6 7 8 9 <b>31</b> 1 2 3 4 5 6 tions                                                                                                    | 斎                                    |
| 🛱 Reservation limits      |                                                                                                    |                                      |
| <b>%</b> Offers           |                                                                                                    |                                      |
| ♣ Notifications           | There are <b>3</b> active limits configured                                                                                                    | Show more 🗸                          |
| \land Account             |                                                                                                    |                                      |
| ${\cal O}$ Integrations   |                                                                                                    |                                      |
| Too many guests in house? | Designed by Hospitality Digital CmbH. All rights reserved. FAQ   Terms of use   Imprin                                                                                                    | nt   Data privacy   Privacy Settings |

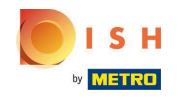

(i) Este é um exemplo de como desabilitar limites para um intervalo de datas específico.

| <b>DISH</b> RESERVATION   |                                                                                                    | HD*tunw 취망 ~ 🕞                        |
|---------------------------|----------------------------------------------------------------------------------------------------|---------------------------------------|
| Reservations              | Limit the amount of online reservations you receive - for specific days, services or restaurant areas.                                                                                                    |                                       |
| 🗖 Table plan              | When do you want to limit your online reservations?                                                                                                    |                                       |
| 🍴 Menu                    | Specific Day      ○ Recurring Day                                                                                                    |                                       |
| 📇 Guests                  | Mon, 19 Sep - Mon, 19 Sep                                                                                                    |                                       |
| 🕲 Feedback                | Sep 2022 Oct 2022 > CANCEL                                                                                                    | ADD THIS LIMIT                        |
| 🗠 Reports                 | Mo         Tu         We         Th         Fr         Sa         Su           29         30         31         1         2         2         30         1         2                                                                                                    |                                       |
| 🗢 Settings 🗝              | 5 6 7 8 9 10 11 3 4 5 6 7 8 9                                                                                                    |                                       |
| () Hours                  | <del>12</del> <del>13</del> <del>14</del> <del>15</del> <del>16</del> <del>17</del> <del>18</del> 10 11 12 13 14 15 16                                                                                                    | Show less 🔺                           |
| 🖸 Reservations            | 19         20         21         22         23         24         25         17         18         19         20         21         22         23         pacity everyday between 04:00 PM to 11:00 PM to 30 seats.           26         27         28         29         30         1         2         24         25         26         27         28         29         30 | ŵ                                     |
| 🛱 Tables/Seats            | 3 4 5 6 7 8 9 <b>31</b> 1 2 3 4 5 6 tions.                                                                                                    | 俞                                     |
| Reservation limits        |                                                                                                    |                                       |
| % Offers                  |                                                                                                    |                                       |
| ♠ Notifications           | There are <b>3</b> active limits configured                                                                                                    | Show more 🗸                           |
| 😭 Account                 |                                                                                                    |                                       |
| 𝔗 Integrations            |                                                                                                    |                                       |
| Too many guests in house? | Designed by Hospitality Digital GmbH. All rights reserved. FAQ   Terms of use   Impri                                                                                                    | int   Data privacy   Privacy Settings |

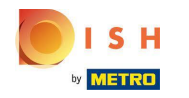

Clique em Dia Recorrente, se desejar limitar a reserva online em dias regulares (por exemplo, todos os domingos).

| <b>DISH</b> RESERVATION   |                                                                                                    | HD*tunw          | <u> </u>  | •       |
|---------------------------|----------------------------------------------------------------------------------------------------|------------------|-----------|---------|
| Reservations              | Limit the amount of online reservations you receive - for specific days, services or restaurant areas.                       |                  |           |         |
| 🍽 Table plan              | When do you want to limit your online reservations?                                                                          |                  |           |         |
| ₩1 Menu                   | Specific Day                                                                                                    |                  |           |         |
| 🛎 Guests                  | Mon, 19 Sep - Thu, 22 Sep 🗯                                                                                                  |                  |           |         |
| Feedback                  | PREVIOUS                                                                                                    | ADD THIS         |           |         |
| 🗠 Reports                 | Active Limits                                                                                                    |                  |           |         |
| 🔹 Settings 👻              |                                                                                                    | Cha              |           |         |
| () Hours                  | Today's limits                                                                                                    | Sho              | wiess 🔨   |         |
| D Reservations            | From 17 Sep 2022 until 09 Oct 2022, limit the online reservation capacity everyday between 04:00 PM to 11:00 PM to 30 seats. |                  | Ô         |         |
| 🛱 Tables/Seats            | Every Monday, Tuesday, Wednesday, do not accept online reservations.                                                         |                  | Ē         |         |
| Reservation limits        |                                                                                                    |                  |           |         |
| <b>%</b> Offers           |                                                                                                    |                  |           |         |
| ↓ Notifications           | There are <b>3</b> active limits configured                                                                                  | Show             | / more 🗸  |         |
| 希 Account                 |                                                                                                    |                  |           |         |
|                           |                                                                                                    |                  |           |         |
| Too many guests in house? | Designed by Hospitality Digital GmbH. All rights reserved. FAQ   Terms of use   Imprint                                      | t   Data privacy | Privacy S | ettings |

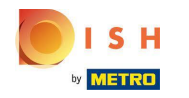

#### Escolha o seu dia ou dias , simplesmente clicando em um ou vários dias .

| <b>DISH</b> RESERVATION   |                                                                                                    | HD*tunw                    | (+)        |
|---------------------------|----------------------------------------------------------------------------------------------------|----------------------------|------------|
| Reservations              | Limit the amount of online reservations you receive - for specific days, services or restaurant areas.                       |                            |            |
| 🖻 Table plan              | When do you want to limit your online reservations?                                                                          |                            |            |
| 🎢 Menu                    | ⊖ Specific Day                                                                                                    |                            |            |
| 🛎 Guests                  | Every Mon Tue Wed Thu Fri Sat Sun                                                                                            |                            |            |
| Feedback                  | PREVIOUS                                                                                                    | ADD THIS LIMIT             |            |
| 🗠 Reports                 | Active Limits                                                                                                    |                            |            |
| 🌣 Settings 👻              |                                                                                                    |                            |            |
| () Hours                  | Today's limits                                                                                                    | Show less 🔨                |            |
| Reservations              | From 17 Sep 2022 until 09 Oct 2022, limit the online reservation capacity everyday between 04:00 PM to 11:00 PM to 30 seats. | 面                          |            |
| A Tables/Seats            | Every Monday, Tuesday, Wednesday, do not accept online reservations.                                                         | 面                          |            |
| Reservation limits        |                                                                                                    |                            |            |
| % Offers                  |                                                                                                    |                            |            |
| ♠ Notifications           | There are <b>3</b> active limits configured                                                                                  | Show more 🗸                |            |
| \land Account             |                                                                                                    |                            |            |
| & Integrations            |                                                                                                    |                            |            |
| Too many guests in house? | Designed by Hospitality Digital GmbH. All rights reserved. FAQ   Terms of use   Imprin                                       | t   Data privacy   Privacy | / Settings |

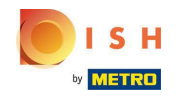

(i) Este é um exemplo para dias recorrentes especificados.

| <b>DISH</b> RESERVATION   |                                                                                                    | HD*tunw            | 기타<br>기다    |        |
|---------------------------|----------------------------------------------------------------------------------------------------|--------------------|-------------|--------|
| E Reservations            | Limit the amount of online reservations you receive - for specific days, services or restaurant areas.                       |                    |             |        |
| 🍽 Table plan              | When do you want to limit your online reservations?                                                                          |                    |             |        |
| 🎢 Menu                    | ○ Specific Day                                                                                                    |                    |             |        |
| 🚢 Guests                  | Every Mon Tue Wed Thu Fri Sat Sun                                                                                            |                    |             |        |
| Eeedback                  | PREVIOUS                                                                                                    | ADD THIS           | LIMIT       |        |
| 🗠 Reports                 | Active Limits                                                                                                    |                    |             |        |
| 🌣 Settings 👻              |                                                                                                    |                    |             |        |
| () Hours                  | Today's limits                                                                                                    | Show               | w less 🔨    |        |
| 🖾 Reservations            | From 17 Sep 2022 until 09 Oct 2022, limit the online reservation capacity everyday between 04:00 PM to 11:00 PM to 30 seats. |                    | Ô           |        |
| A Tables/Seats            | Every Monday, Tuesday, Wednesday, do not accept online reservations                                                          |                    | â           |        |
| Reservation limits        | Every Honday, racialay, ao not accept on the reservations.                                                                   |                    | w           |        |
| % Offers                  |                                                                                                    |                    |             |        |
| ♠ Notifications           | There are <b>3</b> active limits configured                                                                                  | Show               | more 🗸      |        |
| \land Account             |                                                                                                    |                    |             |        |
| 𝔗 Integrations            |                                                                                                    |                    |             |        |
| Too many guests in house? | Designed by Hospitality Digital GmbH. All rights reserved. FAQ   Terms of use   Impri                                        | int   Data privacy | Privacy Set | ttings |

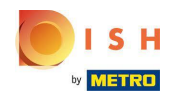

Depois que as informações forem especificadas, clique em Adicionar este limite .

| <b>DISH</b> RESERVATION   |                                                                                                    |                       | HD*tunw                                     | <u> </u>   | •       |
|---------------------------|----------------------------------------------------------------------------------------------------|-----------------------|---------------------------------------------|------------|---------|
| Reservations              | Limit the amount of online reservations you receive - for specific days, services or restaurant areas. |                       |                                             |            |         |
| 🖻 Table plan              | When do you want to limit your online reservations?                                                    |                       |                                             |            |         |
| <b>"1</b> Menu            | ○ Specific Day                                                                                         |                       |                                             |            |         |
| 🐣 Guests                  | Every Mon Tue Wed Thu Fri Sat Sun                                                                      |                       |                                             |            |         |
| Feedback                  | PREVIOUS                                                                                               | CANCEL ADD THIS LIMIT |                                             |            |         |
| 🗠 Reports                 | Active Limits                                                                                          |                       |                                             |            |         |
| 💠 Settings 👻              |                                                                                                    |                       |                                             |            |         |
| () Hours                  | There are <b>3</b> active limits configured                                                            | Show more 🗸           |                                             |            |         |
| Reservations              |                                                                                                    |                       |                                             |            |         |
| 🛱 Tables/Seats            |                                                                                                    |                       |                                             |            |         |
| Reservation limits        |                                                                                                    |                       |                                             |            |         |
| % Offers                  |                                                                                                    |                       |                                             |            |         |
| .↓ Notifications          |                                                                                                    |                       |                                             |            |         |
| 😭 Account                 |                                                                                                    |                       |                                             |            |         |
|                           |                                                                                                    |                       |                                             |            |         |
| Pause online reservations | Designed by Hospitality Digital GmbH. All rights reserved.                                             |                       | FAQ   Terms of use   Imprint   Data privacy | Privacy Se | ettings |

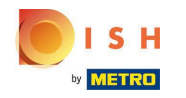

Clique em alterar capacidade de reserva online para reduzir a quantidade de assentos que podem ser reservados online.

| <b>DISH</b> RESERVATION                                |                                                                                                    | HD*tunw                                     | <u> 취</u> 분 ~ |         |
|--------------------------------------------------------|----------------------------------------------------------------------------------------------------|---------------------------------------------|---------------|---------|
| E Reservations                                         | Limit the amount of online reservations you receive - for specific days, services or restaurant areas. |                                             |               |         |
| 🛱 Table plan                                           | How do you want to limit your online reservations?                                                     |                                             |               |         |
| 🎢 Menu                                                 | ○ Do not accept any online reservations ○ Change online reservation capacity                           |                                             |               |         |
| 🐣 Guests                                               |                                                                                                    |                                             |               |         |
| edback                                                 |                                                                                                    |                                             |               |         |
| 🗠 Reports                                              |                                                                                                    |                                             |               |         |
| 🌣 Settings 👻                                           | There is <b>one</b> active limit configured Show more V                                                |                                             |               |         |
| () Hours                                               |                                                                                                    |                                             |               |         |
| Reservations                                           |                                                                                                    |                                             |               |         |
| 🛱 Tables/Seats                                         |                                                                                                    |                                             |               |         |
| Reservation limits                                     |                                                                                                    |                                             |               |         |
| ې Notifications                                        |                                                                                                    |                                             |               |         |
| 😤 Account                                              |                                                                                                    |                                             |               |         |
| ${\cal S}$ Integrations                                |                                                                                                    |                                             |               |         |
|                                                        |                                                                                                    |                                             |               |         |
|                                                        |                                                                                                    |                                             |               |         |
|                                                        |                                                                                                    |                                             |               |         |
|                                                        |                                                                                                    |                                             |               |         |
| Too many guests in house?<br>Pause online reservations | Designed by Hospitality Digital CmbH. All rights reserved.                                             | FAQ   Terms of use   Imprint   Data privacy | Privacy Se    | attings |

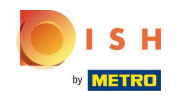

#### (i) Escolha a quantidade de assentos que podem ser reservados online.

| <b>DISH</b> RESERVATION   |                                                                                                    | HD*tunw                                     | <u> </u>      | •    |
|---------------------------|----------------------------------------------------------------------------------------------------|---------------------------------------------|---------------|------|
| Reservations              | Limit the amount of online reservations you receive - for specific days, services or restaurant areas.                                                                        |                                             |               |      |
| 🖻 Table plan              | How do you want to limit your online reservations?                                                                                                    |                                             |               |      |
| 🎢 Menu                    | <ul> <li>Do not accept any online reservations</li> <li>Change online reservation capacity</li> <li>Reduce the online reservation capacity from 62 seats to seats.</li> </ul> |                                             |               |      |
| 🐣 Guests                  | For O Full Day O Custom time                                                                                                    |                                             |               |      |
| Seedback                  | CANCEL                                                                                                    |                                             |               |      |
| 🗠 Reports                 |                                                                                                    |                                             |               |      |
| 🗢 Settings 👻              | Active Limits                                                                                                    |                                             |               |      |
| () Hours                  | There is <b>one</b> active limit configured Show more 🗸                                                                                                    |                                             |               |      |
| Reservations Tables/Seats |                                                                                                    |                                             |               |      |
| Reservation limits        |                                                                                                    |                                             |               |      |
| % Offers                  |                                                                                                    |                                             |               |      |
| 🗘 Notifications           |                                                                                                    |                                             |               |      |
| Account                   |                                                                                                    |                                             |               |      |
| & Integrations            |                                                                                                    |                                             |               |      |
| Pause online reservations | Designed by Hospitality Digital GmbH. All rights reserved.                                                                                                    | FAQ   Terms of use   Imprint   Data privacy | Privacy Setti | ings |

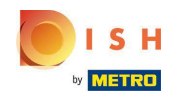

Clique no campo de texto e digite a quantidade de vagas. NOTA: Não defina um número maior que o número máximo de assentos.

| <b>DISH</b> RESERVATION   |                                                                                                    | HD*tunw                                     | 4<br>4<br>4<br>7<br>4<br>7<br>4 | •      |
|---------------------------|----------------------------------------------------------------------------------------------------|---------------------------------------------|---------------------------------|--------|
| Reservations              | Limit the amount of online reservations you receive - for specific days, services or restaurant areas. |                                             |                                 |        |
| 🛏 Table plan              | How do you want to limit your online reservations?                                                     |                                             |                                 |        |
| 🍴 Menu                    | O Do not accept any online reservations   Change online reservation capacity                           |                                             |                                 |        |
| 🛎 Guests                  | Reduce the online reservation capacity from 62 seats to eats.                                          |                                             |                                 |        |
| eedback                   |                                                                                                    |                                             |                                 |        |
| 🗠 Reports                 |                                                                                                    |                                             |                                 |        |
| 🏟 Settings 👻              | Active Limits                                                                                          |                                             |                                 |        |
| () Hours                  | There is <b>one</b> active limit configured Show more V                                                |                                             |                                 |        |
| Reservations Tables/Seats |                                                                                                    |                                             |                                 |        |
| Reservation limits        |                                                                                                    |                                             |                                 |        |
| % Offers                  |                                                                                                    |                                             |                                 |        |
| 수 Notifications           |                                                                                                    |                                             |                                 |        |
| ${\cal S}$ Integrations   |                                                                                                    |                                             |                                 |        |
|                           |                                                                                                    |                                             |                                 |        |
|                           |                                                                                                    |                                             |                                 |        |
|                           |                                                                                                    |                                             |                                 |        |
|                           |                                                                                                    |                                             |                                 |        |
| Pause online reservations | Designed by Hospitality Digital GmbH. All rights reserved.                                             | FAQ   Terms of use   Imprint   Data privacy | Privacy Set                     | ttings |

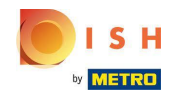

 Escolha se deseja limitar a capacidade de reserva online por um dia inteiro ou por algumas horas (horário personalizado)

| <b>DISH</b> RESERVATION                                |                                                                                                    | HD*tunw                                   | <u> 최</u> 분 ~ | •      |
|--------------------------------------------------------|----------------------------------------------------------------------------------------------------|-------------------------------------------|---------------|--------|
| E Reservations                                         | Limit the amount of online reservations you receive - for specific days, services or restaurant areas. |                                           |               |        |
| 🛱 Table plan                                           | How do you want to limit your online reservations?                                                     |                                           |               |        |
| 🎢 Menu                                                 | ○ Do not accept any online reservations                                                                |                                           |               |        |
| 🛎 Guests                                               | Reduce the online reservation capacity from 62 seats to 25 seats.                                      |                                           |               |        |
| eedback                                                |                                                                                                    |                                           |               |        |
| 🗠 Reports                                              |                                                                                                    |                                           |               |        |
| 🌣 Settings 👻                                           | Active Limits                                                                                          |                                           |               |        |
| () Hours                                               | There is <b>one</b> active limit configured Show more 🗸                                                |                                           |               |        |
| <ul> <li>Reservations</li> <li>Tables/Seats</li> </ul> |                                                                                                    |                                           |               |        |
| Reservation limits                                     |                                                                                                    |                                           |               |        |
| % Offers                                               |                                                                                                    |                                           |               |        |
| 수 Notifications                                        |                                                                                                    |                                           |               |        |
| ${\cal S}$ Integrations                                |                                                                                                    |                                           |               |        |
|                                                        |                                                                                                    |                                           |               |        |
|                                                        |                                                                                                    |                                           |               |        |
|                                                        |                                                                                                    |                                           |               |        |
| Too many quests in house?                              |                                                                                                    |                                           |               |        |
| Pause online reservations                              | Designed by Hospitality Digital GmbH. All rights reserved.                                             | 2   Terms of use   Imprint   Data privacy | Privacy Set   | tings: |

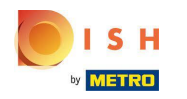

Se você optar por definir limites por algumas horas, clique em Horário personalizado .

| <b>DISH</b> RESERVATION                                         |                                                                                                    | HD*tunw                                     | <u> </u>   | •      |
|-----------------------------------------------------------------|----------------------------------------------------------------------------------------------------|---------------------------------------------|------------|--------|
| Reservations                                                    | Limit the amount of online reservations you receive - for specific days, services or restaurant areas.                                                                                                    |                                             |            |        |
| ল Table plan<br>ৠ Menu<br>৺ Guests<br>ⓒ Feedback<br>৺ Reports   | How do you want to limit your online reservations?  Do not accept any online reservations  Change online reservation capacity  Reduce the online reservation capacity from 62 seats to 25 seats.  For  Full Day  Custom time  From  0 am  to  1 0 am  to  1 0 am |                                             |            |        |
| Settings -                                                      |                                                                                                    |                                             |            |        |
| ල Hours<br>현 Reservations<br>♣ Tables/Seats                     | There is <b>one</b> active limit configured Show more ~                                                                                                    |                                             |            |        |
| Reservation limits     Offers     A Notifications     A Account |                                                                                                    |                                             |            |        |
| 𝕜 Integrations                                                  |                                                                                                    |                                             |            |        |
| Too many guests in house?<br>Pause online reservations          | Designed by Hospitality Digital GmbH. All rights reserved.                                                                                                    | FAQ   Terms of use   Imprint   Data privacy | Privacy Se | ttings |

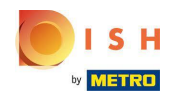

Defina o período de tempo para o qual você deseja limitar a capacidade de reserva online.

| <b>DISH</b> RESERVATION   |                                                                                                    | HD*tunw                                     | মুদ<br>মুদ  | •      |
|---------------------------|----------------------------------------------------------------------------------------------------|---------------------------------------------|-------------|--------|
| Reservations              | Limit the amount of online reservations you receive - for specific days, services or restaurant areas. |                                             |             |        |
| 🛱 Table plan              | How do you want to limit your online reservations?                                                     |                                             |             |        |
| 🆞 Menu                    | O Do not accept any online reservations                                                                |                                             |             |        |
| 🛎 Guests                  | Reduce the online reservation capacity from 62 seats to 25 seats.                                      |                                             |             |        |
| e Feedback                | From : 00 am to : 00 am                                                                                |                                             |             |        |
| 🗠 Reports                 | CANCEL                                                                                                 |                                             |             |        |
| 🌣 Settings 🗕              |                                                                                                    |                                             |             |        |
| () Hours                  | Active Limits                                                                                          |                                             |             |        |
| Reservations              | There is <b>one</b> active limit configured Show more 🗸                                                |                                             |             |        |
| 🛱 Reservation limits      |                                                                                                    |                                             |             |        |
| ~<br>% Offers             |                                                                                                    |                                             |             |        |
| 수 Notifications           |                                                                                                    |                                             |             |        |
| 😤 Account                 |                                                                                                    |                                             |             |        |
|                           |                                                                                                    |                                             |             |        |
| Pause online reservations | Designed by Hospitality Digital GmbH. All rights reserved.                                             | FAQ   Terms of use   Imprint   Data privacy | Privacy Set | ttings |

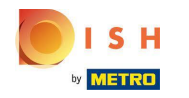

## Depois de configurar o horário, clique em Avançar.

| <b>DISH</b> RESERVATION                                |                                                                                                    | HD*tunw                                     | <u> 세</u> 월<br>전 전 |         |
|--------------------------------------------------------|----------------------------------------------------------------------------------------------------|---------------------------------------------|--------------------|---------|
| Reservations                                           | Limit the amount of online reservations you receive - for specific days, services or restaurant areas. |                                             |                    |         |
| 🗖 Table plan                                           | How do you want to limit your online reservations?                                                     |                                             |                    |         |
| ۳ <b>۱</b> Menu                                        | O Do not accept any online reservations                                                                |                                             |                    |         |
| 🛎 Guests                                               | Reduce the online reservation capacity from 62 seats to 40 seats.                                      |                                             |                    |         |
| Seedback                                               | From 12 : 00 am to 11 : 00 pm                                                                          |                                             |                    |         |
| 🗠 Reports                                              |                                                                                                    |                                             |                    |         |
| 🌣 Settings 🗕                                           |                                                                                                    |                                             |                    |         |
| () Hours                                               | Active Limits                                                                                          |                                             |                    |         |
| Reservations                                           | There is <b>one</b> active limit configured Show more 🗸                                                |                                             |                    |         |
| ₩ Tables/Seats                                         |                                                                                                    |                                             |                    |         |
|                                                        |                                                                                                    |                                             |                    |         |
| 🗘 Notifications                                        |                                                                                                    |                                             |                    |         |
| 😭 Account                                              |                                                                                                    |                                             |                    |         |
| 𝚱 Integrations                                         |                                                                                                    |                                             |                    |         |
|                                                        |                                                                                                    |                                             |                    |         |
|                                                        |                                                                                                    |                                             |                    |         |
|                                                        |                                                                                                    |                                             |                    |         |
| Too many guests in house?<br>Pause online reservations | Designed by Hospitality Digital GmbH. All rights reserved.                                             | FAQ   Terms of use   Imprint   Data privacy | Privacy Se         | attings |

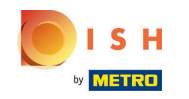

(i) Escolha se deseja receber menos reservas online em um dia específico ou em um dia recorrente (por exemplo, toda segunda-feira), seguindo os passos descritos no Slide [15 - 21].

| <b>DISH</b> RESERVATION   |                                                                                                    | HD*tunw                           | <u> </u>  |         |
|---------------------------|----------------------------------------------------------------------------------------------------|-----------------------------------|-----------|---------|
| Reservations              | Limit the amount of online reservations you receive - for specific days, services or restaurant areas. |                                   |           |         |
| Ħ Table plan              | When do you want to limit your online reservations?                                                    |                                   |           |         |
| 🍴 Menu                    | ⊖ Specific Day ⊖ Recurring Day                                                                         |                                   |           |         |
| 🛎 Guests                  | PREVIOUS CANCEL ADD THIS LIMIT                                                                         |                                   |           |         |
| Eedback                   | Active Limits                                                                                          |                                   |           |         |
| 🗠 Reports                 |                                                                                                    |                                   |           |         |
| 🗢 Settings 🗸              | There is <b>one</b> active limit configured Show more 🗸                                                |                                   |           |         |
| () Hours                  |                                                                                                    |                                   |           |         |
| Reservations              |                                                                                                    |                                   |           |         |
| 🛱 Tables/Seats            |                                                                                                    |                                   |           |         |
| Reservation limits        |                                                                                                    |                                   |           |         |
| % Offers                  |                                                                                                    |                                   |           |         |
| ♠ Notifications           |                                                                                                    |                                   |           |         |
| 🛣 Account                 |                                                                                                    |                                   |           |         |
|                           |                                                                                                    |                                   |           |         |
| Pause online reservations | Designed by Hospitality Digital GmbH. All rights reserved. FAQ   Term                                  | s of use   Imprint   Data privacy | Privacy S | ettings |

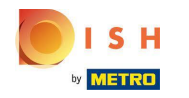

## Depois de inserir as informações, clique em ADICIONAR ESTE LIMITE.

| <b>DISH</b> RESERVATION                                |                                                                                                    | HD*tunw                               | <u> 4</u><br>4<br>7 |         |
|--------------------------------------------------------|----------------------------------------------------------------------------------------------------|---------------------------------------|---------------------|---------|
| Reservations                                           | Limit the amount of online reservations you receive - for specific days, services or restaurant areas. |                                       |                     |         |
| 🖻 Table plan                                           | When do you want to limit your online reservations?                                                    |                                       |                     |         |
| 🆞 Menu                                                 | ● Specific Day O Recurring Day                                                                         |                                       |                     |         |
| 🚢 Guests                                               | Sat, 8 Oct - Sun, 30 C                                                                                 |                                       |                     |         |
| Feedback                                               | PREVIOUS CANCEL ADD THIS LIMIT                                                                         |                                       |                     |         |
| 🗠 Reports                                              | Active Limits                                                                                          |                                       |                     |         |
| 🌣 Settings 🗸                                           | There is an active limit configured                                                                    |                                       |                     |         |
| () Hours                                               |                                                                                                    |                                       |                     |         |
| Reservations                                           |                                                                                                    |                                       |                     |         |
| A Tables/Seats                                         |                                                                                                    |                                       |                     |         |
| Reservation limits                                     |                                                                                                    |                                       |                     |         |
| % Offers                                               |                                                                                                    |                                       |                     |         |
| A Notifications                                        |                                                                                                    |                                       |                     |         |
| Account                                                |                                                                                                    |                                       |                     |         |
|                                                        |                                                                                                    |                                       |                     |         |
| Too many guests in house?<br>Pause online reservations | Designed by Hospitality Digital GmbH. All rights reserved. FAQ                                         | Terms of use   Imprint   Data privacy | Privacy Se          | ettings |

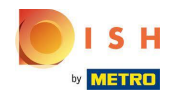

**(i)** 

DISH Reservation - Como gerir a quantidade de reservas online que recebe.

Você terminou! Uma notificação pop-up mostrará que o limite foi configurado com sucesso.

| <b>DISH</b> RESERVATION   |                                                                                                    | HD*tu | w │ 췕╞ ∽ | • |
|---------------------------|----------------------------------------------------------------------------------------------------|-------|----------|---|
| Reservations              | Limit the amount of online reservations you receive - for specific days, services or restaurant areas. |       |          |   |
| 🛱 Table plan              | You have no limits configured for today. ADD NEW LIMIT                                                 |       |          |   |
| 🎢 Menu                    | Active Limits                                                                                          |       |          |   |
| 🕾 Guests                  | There are <b>2</b> active limits configured Show more <b>v</b>                                         |       |          |   |
| ∠ Reports                 |                                                                                                    |       |          |   |
| 🌣 Settings 👻              |                                                                                                    |       |          |   |
| () Hours                  |                                                                                                    |       |          |   |
| Reservations              |                                                                                                    |       |          |   |
| 🛱 Tables/Seats            |                                                                                                    |       |          |   |
| Reservation limits        |                                                                                                    |       |          |   |
| % Offers                  |                                                                                                    |       |          |   |
| ♣ Notifications           |                                                                                                    |       |          |   |
| 希 Account                 |                                                                                                    |       |          |   |
| Integrations              |                                                                                                    |       |          |   |
|                           |                                                                                                    |       |          |   |
|                           |                                                                                                    |       |          |   |
|                           |                                                                                                    |       |          |   |
|                           |                                                                                                    |       |          |   |
|                           |                                                                                                    |       |          |   |
| Limit saved successfully. |                                                                                                    |       |          | × |

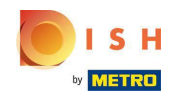

Clique em Mostrar mais para obter uma visão geral de todos os seus limites de reserva online.

| <b>DISH</b> RESERVATION               |                                                                                                    | HD*tunw | <u> </u> | • |
|---------------------------------------|----------------------------------------------------------------------------------------------------|---------|----------|---|
| Reservations                          | Limit the amount of online reservations you receive - for specific days, services or restaurant areas. |         |          |   |
| 🛱 Table plan                          | You have no limits configured for today. ADD NEW LIMIT                                                 |         |          |   |
| ¶1 Menu                               | Active Limits                                                                                          |         |          |   |
| 🛎 Guests                              | There are <b>2</b> active limits configured Show more 🗸                                                |         |          |   |
| Feedback                              |                                                                                                    |         |          |   |
| 🗠 Reports                             |                                                                                                    |         |          |   |
| 🏟 Settings 🚽                          |                                                                                                    |         |          |   |
| () Hours                              |                                                                                                    |         |          |   |
| 🗟 Reservations                        |                                                                                                    |         |          |   |
| Tables/Seats                          |                                                                                                    |         |          |   |
| % Offers                              |                                                                                                    |         |          |   |
| 🗘 Notifications                       |                                                                                                    |         |          |   |
| 😤 Account                             |                                                                                                    |         |          |   |
| ${oldsymbol \mathscr O}$ Integrations |                                                                                                    |         |          |   |
|                                       |                                                                                                    |         |          |   |
|                                       |                                                                                                    |         |          |   |
|                                       |                                                                                                    |         |          |   |
|                                       |                                                                                                    |         |          |   |
| Limit saved successfully.             |                                                                                                    |         |          | × |

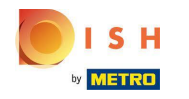

(i) Esta é uma visão geral de todos os seus limites de reserva online.

| <b>DISH</b> RESERVATION                             |                                                                                                    |             | HD*tunw | <u>খ</u> দ্দ ~ | • |
|-----------------------------------------------------|----------------------------------------------------------------------------------------------------|-------------|---------|----------------|---|
| Reservations                                        | Limit the amount of online reservations you receive - for specific days, services or restaurant areas.                       |             |         |                |   |
| 🛱 Table plan                                        | You have no limits configured for today.                                                                                     |             |         |                |   |
| <b>¶1</b> Menu                                      | Active Limits                                                                                                    |             |         |                |   |
| 🚢 Guests                                            | Other limits                                                                                                    | Show less 🔨 |         |                |   |
| # Feedback                                          | From 17 Sep 2022 until 09 Oct 2022, limit the online reservation capacity everyday between 04:00 PM to 11:00 PM to 30 seats. | â           |         |                |   |
| 🗠 Reports                                           | From 08 Oct 2022 until 30 Oct 2022, limit the online reservation capacity everyday between 12:00 AM to 11:00 PM to 40 seats. | ā           |         |                |   |
| Settings -                                          |                                                                                                    |             |         |                |   |
| <ul> <li>♥ Hours</li> <li>♥ Reservations</li> </ul> |                                                                                                    |             |         |                |   |
| A Tables/Seats                                      |                                                                                                    |             |         |                |   |
| Reservation limits                                  |                                                                                                    |             |         |                |   |
| A Notifications                                     |                                                                                                    |             |         |                |   |
| Account                                             |                                                                                                    |             |         |                |   |
| 𝔄 Integrations                                      |                                                                                                    |             |         |                |   |
|                                                     |                                                                                                    |             |         |                |   |
|                                                     |                                                                                                    |             |         |                |   |
|                                                     |                                                                                                    |             |         |                |   |
| Limit saved successfully.                           |                                                                                                    |             |         |                | × |

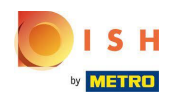

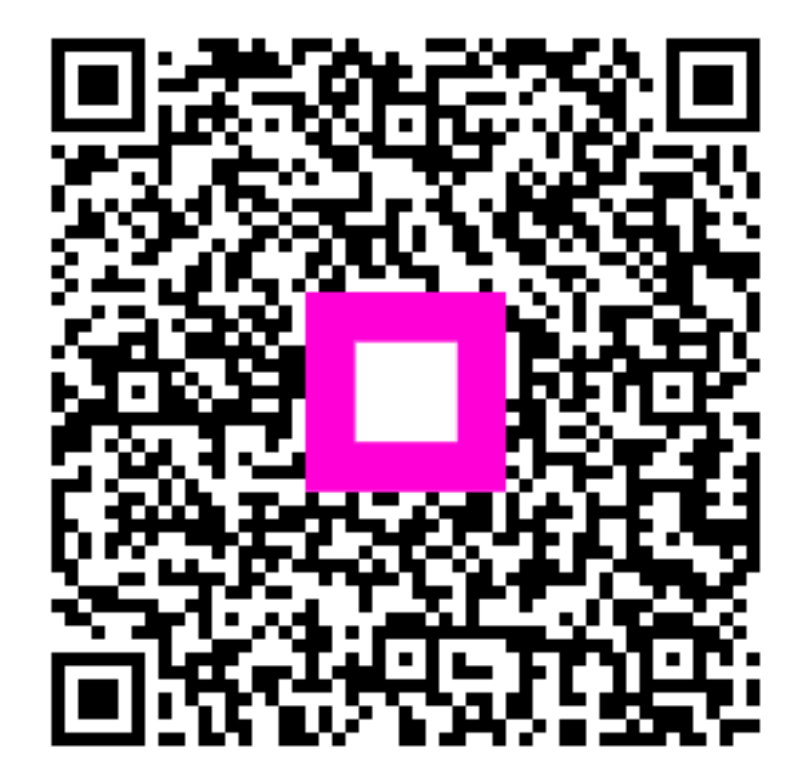

Scan to go to the interactive player